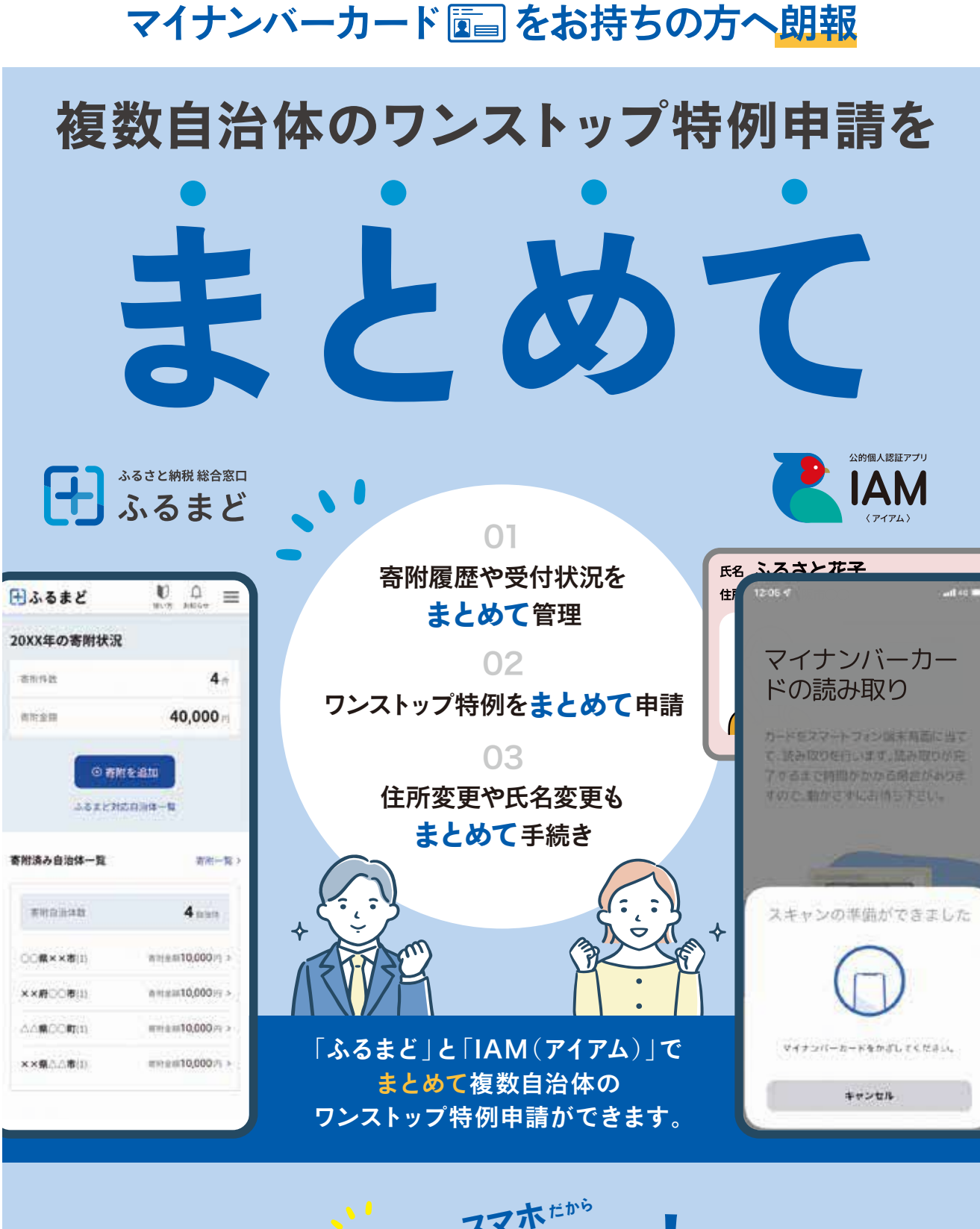

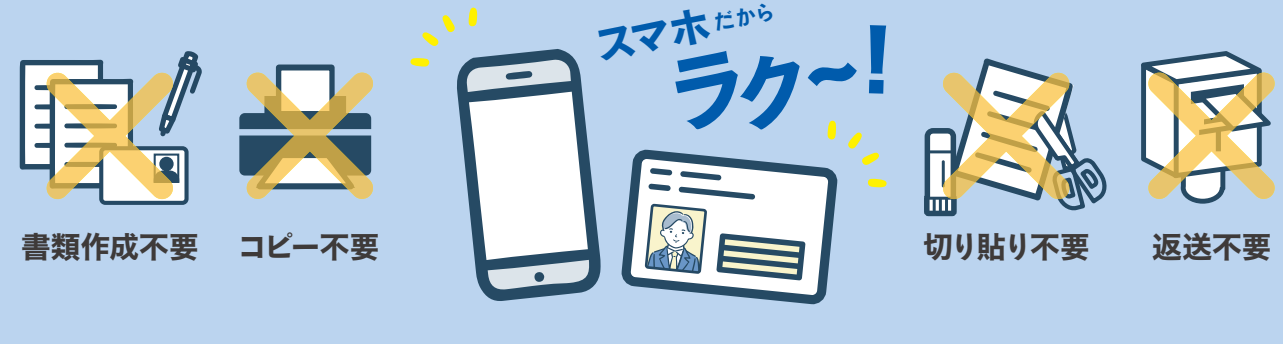

## 申請アプリ**IAM**の ダウンロードはこちらから

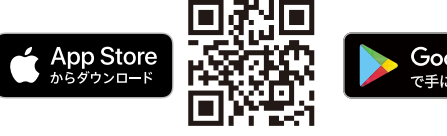

iPhone

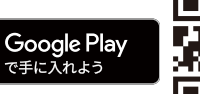

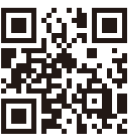

Android

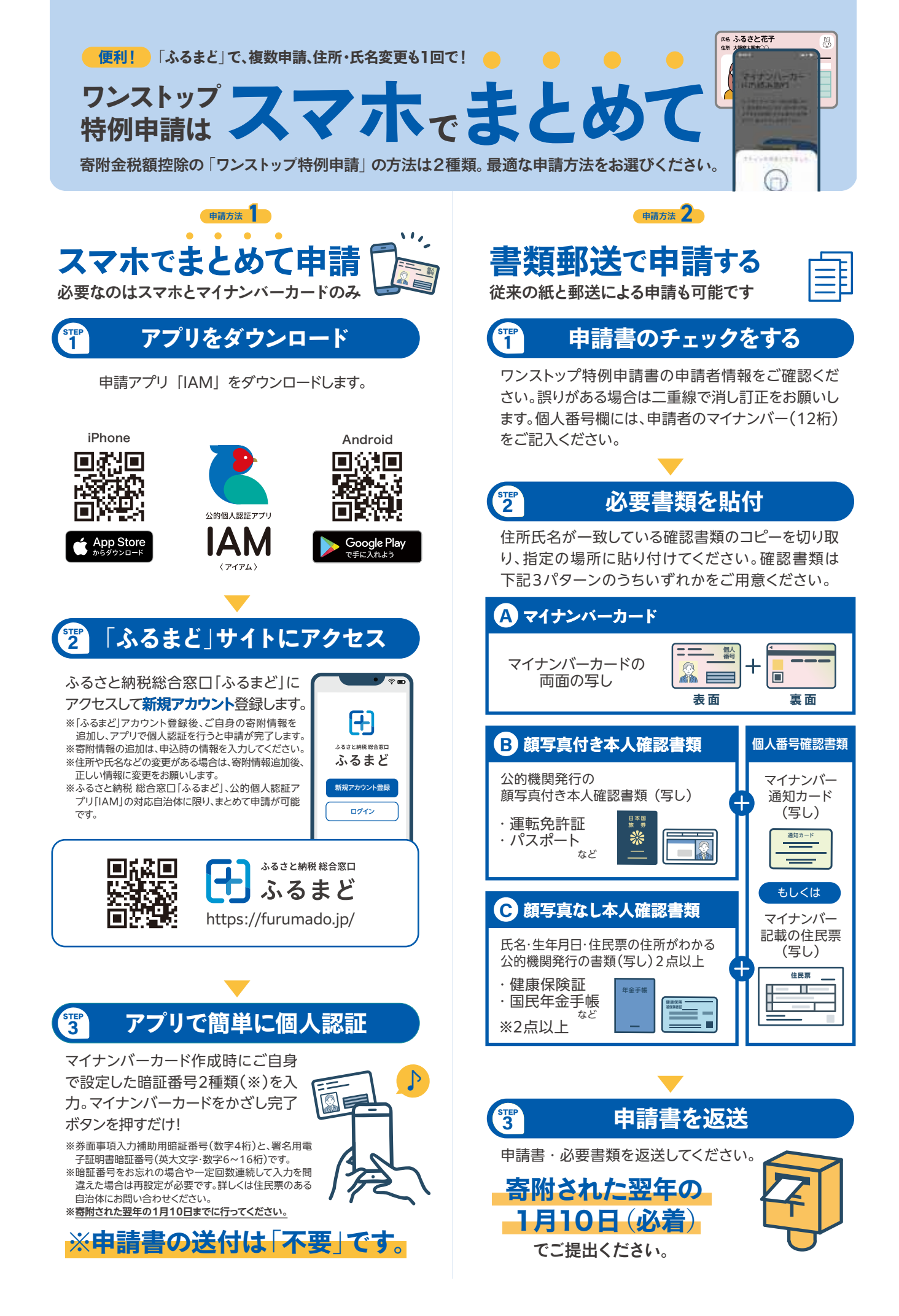